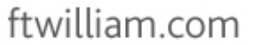

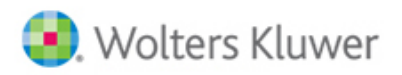

## Ftwilliam.com ACA Batch/Fulfillment Notes

(As of 2/5/2016)

- 1. You will need to create separate batches based on the B or C Series forms; you cannot add both form-types to the same batch.
- 2. You may add as many Employers/Employees to the same batch as you would like.
- 3. You may use the batch feature to print your forms at once for all Employers you have added to your batch; the batch feature is not strictly used for ftwilliam.com's fulfilment service.
- 4. If using ftwilliam.com's fulfillment service, additional fees apply. Please click <u>here</u> for pricing information and <u>here</u> for a demonstration on how to create a batch to print or use the fulfillment service.
- 5. If you select the "E-File" option to have ftwilliam.com e-file your 1094/1095 forms to the IRS on your behalf, you will see that the batch portion tied to e-filing is reflected as "Pending". The E-File feature will be made available in the coming weeks, but before the IRS deadline. We will send an email notification once the forms are able to be processed with the IRS, but you will notice that your batches that have been submitted will update from "Pending" to "In Process" as well once the feature is available. Note: if you need to update your forms during this time, please contact <a href="mailto:support@ftwilliam.com">support@ftwilliam.com</a> for further assistance, as we will be able to unlock your batch, allow you to make changes and re-submit for fulfillment.
- 6. Here are the basic steps to creating a batch to either print the forms yourself, or submit for a fulfillment service option:

| 🦻 Wolters Kluwe                                       | Select a Plan                                                   | → Go ▼ 🛞 Ki       | atie Dolney |
|-------------------------------------------------------|-----------------------------------------------------------------|-------------------|-------------|
| me                                                    |                                                                 |                   |             |
| Add Company                                           | Plan Search                                                     |                   |             |
| Add Plan                                              | Company: Name or ID                                             |                   |             |
| Batches / Workflow 🔻                                  |                                                                 |                   |             |
| CA                                                    |                                                                 | Clear All Filters | Advanced    |
| 00 Batch / Workflow                                   | Search Results                                                  |                   |             |
| 199                                                   | Plan                                                            |                   |             |
| Updates: (View All)                                   | Katie's Test ACA Company                                        | Edit Company      |             |
| 16-16 Provides New Rules                              | New 1094/5 Company                                              | Edit Company      |             |
| mendments - 2/3/2016                                  | Test ACA Company                                                | Edit Company      |             |
| echnical Update: Synopsis<br>of Proposed Rules for    | 1099 Company 1099 Plan                                          | Edit Plan 💌       |             |
| ondiscrimination Relief for<br>Closed Defined Benefit | 123 8955-SSA Test Company                                       | Edit Plan 💌       |             |
| ension Plans and Additiona<br>- 2/3/2016              | 401(K) Savings Plan<br>PLAN SPONSOR TEST                        | Edit Plan 💌       |             |
| 2015 5500-EZ and                                      | 401k Plan (ID: 123456)<br>TEST COMPANY 12345678910 (ID: 123456) | Edit Plan 💌       |             |
| 1/29/2016                                             | 5500 Plan<br>5500 Company                                       | Edit Plan 💌       |             |
| 2015 ACA Batch<br>Feature/Fulfillment Now             | 8955 SSA Test Company<br>8955 SSA Test Company                  | Edit Plan 💌       |             |
| Available - 1/25/2016                                 | 8955 SSA Test Company Short Year<br>8955 SSA Test Company       | Edit Plan 💌       |             |
| 2015 1099 Batch<br>Feature/Fulfillment Now            | A TEST PLAN<br>A TEST COMPANY                                   | Edit Plan 💌       |             |
| Available - 1/20/2016                                 | Another 8955-SSA Test Plan                                      |                   |             |

a. Home screen-> Batches/Workflow-> ACA-> Select form type-> OK.

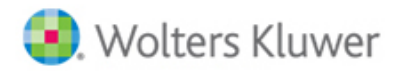

## ftwilliam.com

| Add Company                                            | Plan Search                                                |                 |                   |          |
|--------------------------------------------------------|------------------------------------------------------------|-----------------|-------------------|----------|
|                                                        | Company: Name or ID                                        |                 |                   |          |
|                                                        | Plan: Name or ID                                           |                 |                   |          |
| Batches / Workflow 🔻                                   |                                                            |                 | Clear All Filters | henced   |
| Unload Company/Plan Data                               |                                                            |                 |                   |          |
| opious company, rian buta                              | Search Results                                             |                 |                   |          |
| Undates: (View All)                                    | Plan                                                       |                 | A                 |          |
| Technical Update: Notice                               |                                                            | Batch Options X | Edit Company      | <u> </u> |
| 2016-16 Provides New Rules<br>For Mid-Year Safe Harbor |                                                            | Type: ACA-C V   | Edit Company      |          |
| Amendments - 2/3/2016                                  |                                                            | Year: 2015 -    | Edit Company      |          |
| Technical Update: Synopsis<br>of Proposed Rules for    | 1099 Company 1099 Plan                                     |                 | Edit Plan 🔝       |          |
| Nondiscrimination Relief for<br>Closed Defined Benefit | 123 8955-SSA E-Filing Plan                                 |                 | Edit Plan 🔝       |          |
| Pension Plans and Additiona<br>- 2/3/2016              | 401(K) Savings Plan<br>PLAN SPONSOR TEST                   |                 | Edit Plan 🔝       |          |
| 2015 5500-EZ and                                       | 401k Plan (ID: 123456)<br>TEST COMPANY 12345678910 (ID: 1) |                 | Edit Plan 🔝       |          |
| 1/29/2016                                              | 5500 Plan<br>5500 Company                                  |                 | Edit Plan 💌       |          |
| 2015 ACA Batch<br>Feature/Fulfillment Now              | 8955 SSA Test Company<br>8955 SSA Test Company             |                 | Edit Plan 💌       |          |
| Available - 1/25/2016                                  | 8955 SSA Test Company Short Ye                             | ear             | Edit Plan 💌       |          |
| 2015 1099 Batch<br>Feature/Fulfillment Now             | A TEST PLAN                                                |                 | Edit Plan 💌       |          |
| Available - 1/20/2016                                  | Another 8955-SSA Test Plan                                 |                 | Edit Plan         | -        |

## b. Main ACA Batch screen (form type and year will display at the top).

|                                 | luwer 🔻        | Select a | a Plan   |       |      |        |             | - (   | Go 🔻 🌐 Katie | Doli |
|---------------------------------|----------------|----------|----------|-------|------|--------|-------------|-------|--------------|------|
| me > Batch ACA-C - 20:          | 15             |          |          |       |      |        |             |       |              |      |
| atch: <u>ACA-C</u><br>ear: 2015 | <mark>9</mark> |          |          |       |      |        |             |       |              |      |
| reate New Batch   V             | Vork Flow      |          |          |       |      |        |             |       | Der          | mo۱  |
| Batch Name                      | Batch ID       | Count    |          |       |      |        |             |       |              |      |
| Batch Name                      | Batch ID       | Count    | 1095 Cnt | Error | Lock | E-File | Fulfillment | Print | Complete     |      |
| 2/4/2016KD                      | 141306         | 1        | 3        | 0     |      |        |             |       |              |      |
|                                 |                |          |          |       |      |        |             |       |              |      |
|                                 |                |          |          |       |      |        |             |       |              |      |

c. Click on the "Workflow" link to ensure all of your Employers (Companies) are listed as "Yes" for "Resp for." You will not be able to add an Employer (Company) to a batch if "No" is listed.

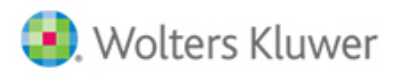

| ne > <u>Batch ACA-C - 2015</u> > <mark>Work Flow</mark> |                 |            |      |          |            |          |        |  |
|---------------------------------------------------------|-----------------|------------|------|----------|------------|----------|--------|--|
| tch Type: ACA-C<br>ar: 2015                             |                 |            |      |          |            |          |        |  |
| Company                                                 | EIN             | Company ID | Resp |          | Batch Name | Batch ID |        |  |
| Company                                                 | EIN             | Company ID | Resp | Error    | Batch Name | Batch ID | E-File |  |
| 1099 Company                                            | 22-2222222      |            | Yes  | <u> </u> |            |          |        |  |
| 5500 Company                                            | 84-1596556      |            | Yes  | <u>^</u> |            |          |        |  |
| 8955 SSA Test Company                                   | 13-4562145      |            | Yes  | 3        |            |          |        |  |
| A TEST COMPANY                                          | 22-3456789      |            | Yes  | <u> </u> |            |          |        |  |
| Alterra Coffee Roasters, Inc.                           | TEST 39-1779155 |            | Yes  | <u> </u> |            |          |        |  |
| Caribou Coffee Company Inc.                             | 41-1731219      |            | Yes  | <u> </u> |            |          |        |  |
| Katie's Test ACA Company                                | 44-3456789      |            | Yes  | 0        | 2/4/2016KD | 141306   |        |  |
| New 1094/5 Company                                      | 55-1234567      |            | Yes  | 3        |            |          |        |  |
| PLAN SPONSOR TEST                                       | 77-0430924      |            | Yes  | 4        |            |          |        |  |
| Test ACA Company                                        | 22-3456789      |            | Yes  | 3        |            |          |        |  |
| TEST COMPANY 12345678910                                | 11-1111111      | 123456     | Yes  | 4        |            |          |        |  |
| TESTING TEST                                            | 54-1577240      |            | Yes  | <u>^</u> |            |          |        |  |

- d. Return to the main ACA Batch screen.
- e. Click on "Create New Batch".

| 🦻 Wolters K                                                  | luwer 🔻                                     | Select a            | a Plan        |       |      |        |             | -     | Go 🔻 🎒 Katie   | Doln  |
|--------------------------------------------------------------|---------------------------------------------|---------------------|---------------|-------|------|--------|-------------|-------|----------------|-------|
|                                                              | ]                                           |                     |               |       |      |        |             |       |                |       |
| me > Batch ACA-C - 20                                        | 15                                          |                     |               |       |      |        |             |       |                |       |
| atch: ACA-                                                   |                                             |                     |               |       |      |        |             |       |                |       |
| acon acon                                                    |                                             |                     |               |       |      |        |             |       |                |       |
| ear: 2015                                                    |                                             |                     |               |       |      |        |             |       |                |       |
| 'ear: 2015                                                   |                                             |                     |               |       |      |        |             |       |                |       |
| /ear: 2015                                                   | Nork Flow                                   |                     |               |       |      |        |             |       | De             | emo V |
| rear: 2015                                                   | Nork Flow                                   |                     |               |       |      |        |             |       | De             | :mo \ |
| ear: 2015<br>Create New Batch  <br>Batch Name                | Nork Flow<br>Batch ID                       | Count               |               |       |      |        |             |       | De             | emo V |
| /ear: 2015<br>Create New Batch  <br>Batch Name<br>Batch Name | Nork Flow<br>Batch ID<br>Batch ID           | Count<br>Count      | 1095 Cnt      | Error | Lock | E-File | Fulfillment | Print | De<br>Complete | emo \ |
| iear: 2015<br>Create New Batch  <br>Batch Name<br>2/4/2016KD | Nork Flow<br>Batch ID<br>Batch ID<br>141306 | Count<br>Count<br>1 | 1095 Cnt<br>3 | Error | Lock | E-File | Fulfillment | Print | Complete       | emo V |

f. Enter your batch name.

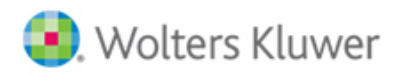

| Home > I | Batch ACA-C - 2015 | 5        |       |              |                                 |                           |        |                  |       |          |  |
|----------|--------------------|----------|-------|--------------|---------------------------------|---------------------------|--------|------------------|-------|----------|--|
| Batch    | ACA-C              |          |       |              |                                 |                           |        |                  |       |          |  |
| Year:    | 2015               |          |       |              |                                 |                           |        |                  |       |          |  |
| Create   | New Batch   Wo     |          |       |              |                                 |                           |        |                  |       | Den      |  |
| Ē        |                    |          |       |              |                                 |                           |        |                  |       |          |  |
|          | Batch Name         | Batch ID | Count | 1095 Cnt     | Error                           | Lock                      | E-File | Fulfillment      | Print | Complete |  |
|          |                    | 141306   | 1     | 3            |                                 |                           |        |                  |       |          |  |
|          |                    |          |       | New<br>Enter | Batch<br><mark>batch nam</mark> | i <mark>e</mark> : TEST I | ватсн  | <mark>ок)</mark> |       |          |  |
|          |                    |          |       |              |                                 |                           |        |                  |       |          |  |

- g. Click on "OK".
- h. You are now on your batch screen.

| ome > Batch AC | A-C - 2015 > TEST BAT | СН      |   |      |                               |       |                          |       |               |       |        |  |
|----------------|-----------------------|---------|---|------|-------------------------------|-------|--------------------------|-------|---------------|-------|--------|--|
| Batch:         | ACA-C                 | Count:  | 0 | 10   | 095 Cnt:                      | 0     |                          | Batch | Options       |       |        |  |
| /ear:          | 2015                  | Error:  |   | 🛦 Lo | ock:                          |       | ef (                     | Edit  | Level 1 Filer | ame   |        |  |
| atch Name:     | TEST BATCH            | E-File: |   | Fu   | ulfillment:                   |       |                          | Edit  | Level 2 Filer | ame   |        |  |
| atch ID:       | 141314                | Print:  |   | Co   | omplete:                      |       |                          | e dia | Level 2 Files |       |        |  |
| Add Companie   | es                    |         |   |      |                               |       |                          | Edit  | Level 3 Filer | ame   |        |  |
|                |                       |         |   |      |                               |       |                          |       |               |       |        |  |
|                |                       |         |   |      |                               |       |                          |       |               |       |        |  |
| Compi          | any Name              |         |   |      | EIN                           | (     | Company ID               |       |               |       |        |  |
| Compa          | any Name<br>bany Name |         |   | No   | EIN<br>EIN<br>p records avail | lable | Company ID<br>Company ID |       | 1095 Cnt      | Error | E-File |  |
| Comp           | any Name              |         |   | Ne   | EIN<br>EIN<br>a records avail | lable | Company ID<br>Company ID |       | 1095 Cnt      | Error | E-File |  |

i. Click on "Add Companies" to add companies to your batch.

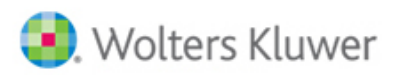

| 🖲. Wolte         | ers Kluwer 👻 🛽          | Select a | Plan. |              |                 |        |               |        |              | -   | Go   | •      | 🏟 Ка     | atie Dol | ney 🔻 |
|------------------|-------------------------|----------|-------|--------------|-----------------|--------|---------------|--------|--------------|-----|------|--------|----------|----------|-------|
| Home > Batch ACA | A-C - 2015 > TEST BATCH |          |       |              |                 | _      |               |        |              | _   |      | _      |          |          |       |
| Batch:           | ACA-C                   | Count:   | 0     |              | 1095 Cnt:       | 0      |               | Batch  | Options      |     |      |        |          |          |       |
| Year:            | 2015                    | Error:   |       |              | Lock:           |        | aî a          | Edit L | evel 1 Filen | ame |      |        |          |          |       |
| Batch Name:      | TEST BATCH              | E-File:  |       |              | Fulfillment:    |        |               | Edit L | evel 2 Filen | ame |      |        |          |          |       |
| Batch ID:        | 141314                  | Print:   |       |              | Complete:       |        |               | Edit I | evel 3 Filen | ame |      |        |          |          |       |
| Add Companie     | s                       |          |       |              |                 |        |               |        |              |     |      |        |          |          |       |
|                  |                         |          |       |              | <b>C7N</b>      |        | C 70          |        |              |     |      |        |          |          |       |
| Compa            | any Name                |          |       |              | EIN             |        | Company ID    |        | 1095 Cnt     | E   | rror | E-I    | ile      |          |       |
|                  |                         |          |       |              | No records ava  | ilable |               |        |              |     |      |        |          |          | ~     |
|                  |                         |          |       |              |                 |        |               |        |              |     |      |        |          |          |       |
|                  |                         |          |       |              |                 |        |               |        |              |     |      |        |          |          |       |
|                  |                         |          |       |              |                 |        |               |        |              |     |      |        |          |          |       |
|                  |                         |          |       |              |                 |        |               |        |              |     |      |        |          |          |       |
|                  |                         |          |       |              |                 |        |               |        |              |     |      |        |          |          |       |
|                  |                         |          |       |              |                 |        |               |        |              |     |      |        |          |          |       |
|                  |                         |          |       |              |                 |        |               |        |              |     |      |        |          |          |       |
|                  |                         |          |       |              |                 |        |               |        |              |     |      |        |          |          |       |
|                  |                         |          |       |              |                 |        |               |        |              |     |      |        |          |          | -     |
| •                |                         |          |       |              | III             |        |               |        |              |     |      |        |          |          |       |
| Do with select   | ed: 🔻                   |          |       | Current Viev | v Total: 0 / Nu | imbe   | r Selected: 0 |        |              |     | Exp  | ort cı | irrent v | riew to  | CSV   |

j. Check the box(es) next to the company(ies) you would like to include in your batch.

|              | ACA-C         | Count: 0               | 1095 C                         | nt: 0                        | Ba         | tch Options          |                |  |
|--------------|---------------|------------------------|--------------------------------|------------------------------|------------|----------------------|----------------|--|
| Year:        |               | Error:                 | Lock:                          |                              | e la       | dit Level 1 Filename |                |  |
| Batch Name:  | Add Companies |                        |                                |                              |            |                      | х              |  |
|              | Company Na    | me                     |                                | FIN                          | Company ID |                      |                |  |
| Add Companie | Company Na    | me                     |                                | EIN                          | Company ID | 1095 Count           | Res            |  |
| D Como       | 5500 Comp     | anv                    |                                | 84-1596556                   |            | 2                    | Y A            |  |
| Comp         | 8955 SSA T    | est Company            |                                | 13-4562145                   |            | 1                    | Y              |  |
|              | A TEST COM    | IPANY                  |                                | 22-3456789                   |            | 0                    | Y              |  |
|              | Alterra Coff  | ee Roasters, Inc. TEST |                                | 39-1779155                   |            | 0                    | Y              |  |
|              | Caribou Cof   | fee Company Inc.       |                                | 41-1731219                   |            | 2                    | ۲ <sub>=</sub> |  |
|              | New 1094/5    | Company                |                                | 55-1234567                   |            | 2                    | Y              |  |
|              | PLAN SPONS    | SOR TEST               |                                | 77-0430924                   |            | 1                    | Y              |  |
|              | Test ACA Co   | ompany                 |                                | 22-3456789                   |            | 5                    | Y              |  |
|              | TEST COMP     | ANY 12345678910        |                                | 11-1111111                   | 123456     | 0                    | Y              |  |
|              | TESTING TE    | ST                     |                                | 54-1577240                   |            | 0                    | Υ              |  |
|              |               | m                      |                                |                              |            |                      | 4              |  |
|              | Add Cancel    | Curre                  | nt View Total: 1:<br>Results a | 1 / Number Se<br>re filtered | lected: 2  | Export current v     | iew to CSV     |  |

- k. Click on "Add".
- l. Your company(ies) has now been added.
- m. You may go ahead and print your forms at this point for all company(ies) in your batch by checking the box next to "Print".

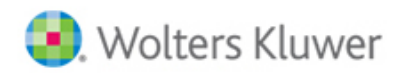

| Batch:       | ACA-C          | Count:  | 2 | 10  | 95 Cnt: 5  |            | Batch Options      |       |        |   |
|--------------|----------------|---------|---|-----|------------|------------|--------------------|-------|--------|---|
| Year:        | 2015           | Error:  | Â | Loc | ck:        | aî'        | Edit Level 1 Filer | name  |        |   |
| Batch Name:  | TEST BATCH     | E-File: |   | Ful | Ifillment: |            | Edit Level 2 Filer | name  |        |   |
| Batch ID:    | 141314         | Print:  |   | Co  | omplete:   |            | Edit Level 2 Files |       |        |   |
| Add Companie | es             |         |   |     |            |            |                    |       |        |   |
| Compa        | any Name       |         |   |     | EIN        | Company ID |                    |       |        |   |
| Comp         | pany Name      |         |   |     | EIN        | Company ID | 1095 Cnt           | Error | E-File |   |
| New 1        | 1094/5 Company |         |   |     | 55-1234567 |            | 2                  | 0     |        | ^ |
| Test A       | ACA Company    |         |   |     | 22-3456780 |            | 2                  |       |        |   |
|              |                |         |   |     | 22-3430709 |            | 3                  | 4     |        |   |
|              |                |         |   |     | 22-3430703 |            | 3                  |       |        |   |
| 4            |                |         |   |     |            |            | 3                  |       |        |   |

n. If you would like to submit your batch to ftwilliam.com for fulfillment, your batch will need to pass all edit checks. Click on the yellow triangle in the "Error" column to run edit checks for your company.

| Batch:      | ACA-C          | Count:  | 2 | 1095 Cnt: 5  |            | Batch Options      |       |        |  |
|-------------|----------------|---------|---|--------------|------------|--------------------|-------|--------|--|
| Year:       | 2015           | Error:  | A | Lock:        | aî a       | Edit Level 1 Filer | ame   |        |  |
| Batch Name: | TEST BATCH     | E-File: |   | Fulfillment: | ]          | Edit Level 2 Filer |       |        |  |
| Batch ID:   | 141314         | Print:  |   | Complete:    | ]          | Edit Level 2 Filer | lame  |        |  |
| Compa       | any Name       |         |   | EIN          | Company ID |                    |       |        |  |
| Comp        | oany Name      |         |   | EIN          | Company ID | 1095 Cnt           | Error | E-File |  |
| New 1       | 1094/5 Company |         |   | 55-1234567   |            | 2                  | 0     |        |  |
|             |                |         |   |              |            |                    |       |        |  |
| Test A      | ACA Company    |         |   | 22-3456789   |            | 3                  |       |        |  |
| Test /      | ALA Company    |         |   | 22-3456789   |            | 3                  |       |        |  |

o. Once your batch passes all edit checks, click on the unlock symbol next to "Lock".

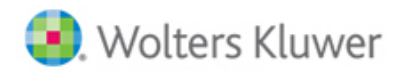

| Batch:      | ACA-C                                          | Count:  | 2 | 1095 Cnt: 5              |                          | Batch Options      |       |        |  |
|-------------|------------------------------------------------|---------|---|--------------------------|--------------------------|--------------------|-------|--------|--|
| Year:       | 2015                                           | Error:  | 0 | Lock:                    | <mark>.</mark>           | Edit Level 1 Filen | ame   |        |  |
| Batch Name: | TEST BATCH                                     | E-File: |   | Fulfillment:             |                          | Edit Lovel 2 Files |       |        |  |
| Batch ID:   | 141314                                         | Print:  |   | Complete:                |                          | Eult Level 2 Filen | ane   |        |  |
|             |                                                |         |   |                          |                          |                    |       |        |  |
| Compa       | any Name                                       |         |   | EIN                      | Company ID               |                    |       |        |  |
| Compa       | any Name<br>pany Name                          |         |   | EIN                      | Company ID<br>Company ID | 1095 Cnt           | Error | E-File |  |
| Compa       | any Name<br><b>yany Name</b><br>1094/5 Company |         |   | EIN<br>EIN<br>55-1234567 | Company ID<br>Company ID | 1095 Cnt<br>2      | Error | E-File |  |

p. Check the box next to "E-File" or "Fulfillment".

| Batch:      | ACA-C                                 | Count:  | 2 | 1095 Cnt:             | 5                      | E              | atch Options       |       |        |  |
|-------------|---------------------------------------|---------|---|-----------------------|------------------------|----------------|--------------------|-------|--------|--|
| /ear:       | 2015                                  | Error:  | 0 | Lock:                 | 8                      |                | Edit Level 1 Filer | iame  |        |  |
| Batch Name: | TEST BATCH                            | E-File: |   | Fulfillment:          |                        |                | Edit Level 2 Filer | ame   |        |  |
| latch ID:   | 141314                                | Print:  |   | Complete:             |                        |                | Edit Lover 2 Ther  | lanic |        |  |
| Comp        | any Name                              |         |   | FIN                   | Compa                  | ID ID          |                    |       |        |  |
| Compa       | any Name                              |         |   | EIN                   | Compai                 | y ID           |                    |       |        |  |
| Compa       | any Name                              |         |   | EIN                   | Compai<br>Compa        | ny ID<br>ny ID | 1095 Cnt           | Error | E-File |  |
| Compa       | any Name<br>any Name<br>094/5 Company |         |   | EIN<br>EIN<br>55-1234 | Compai<br>Compa<br>567 | ny ID<br>ny ID | 1095 Cnt<br>2      | Error | E-File |  |

q. Choose the fulfilment service option(s): E-File = ftwilliam.com will e-file your forms in your batch to the IRS; Fulfillment = ftwilliam.com will print/mail the forms to the Employees in the batch.

| Home > Batch A | CA-C - 2015 > TEST BAT | сн      |                    |                  |                       |       |             |       |        |  |
|----------------|------------------------|---------|--------------------|------------------|-----------------------|-------|-------------|-------|--------|--|
| Batch:         | ACA-C                  | Count:  | 2                  | 1095 Cnt:        |                       | Bat   | tch Options |       |        |  |
| Year:          | 2015                   | Error:  | 0                  | Lock:            |                       |       |             |       |        |  |
| Batch Name     | : TEST BATCH           | E-File: |                    | Fulfillment:     |                       |       |             |       |        |  |
| Batch ID:      | 141314                 | Print:  |                    | Complete:        |                       |       |             |       |        |  |
| Add Compani    | es                     |         |                    |                  |                       |       |             |       |        |  |
| Comp           |                        |         |                    |                  |                       |       |             |       |        |  |
| Com            | pany Name              |         | E-File & Fulfillm  | ent: TEST BAT    | СН                    | х     | 1095 Cnt    | Error | E-File |  |
|                |                        |         |                    |                  |                       |       | 2           | 0     |        |  |
|                |                        |         | E-File:            | 🔽 Submit f       | or E-File             |       | 3           | Ø     |        |  |
|                |                        |         | Fulfillment:       | 🔽 Submit f       | or Fulfillment        |       |             |       |        |  |
|                |                        | 1       | Prices will be she | own on a subsequ | uent confirmation scr | reen. |             |       |        |  |
|                |                        |         |                    |                  | Next Car              | ncel  |             |       |        |  |
|                |                        |         |                    |                  |                       |       |             |       |        |  |
|                |                        |         |                    |                  |                       |       |             |       |        |  |
|                |                        |         |                    |                  |                       |       |             |       |        |  |
|                |                        |         |                    |                  |                       |       |             |       |        |  |

r. Agree to the charges.

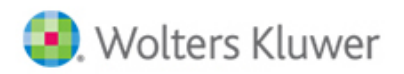

| Home > Batch ACA-C - 2015 > TEST BATCH | н                                                                                                    |                       |
|----------------------------------------|----------------------------------------------------------------------------------------------------|-----------------------|
| Batch: ACA-C                           | Count: 2 1095 Cnt: 5                                                                                                    | Batch Options         |
| Year: 2015                             | Error: 🖉 Lock: 🔒                                                                                                    |                       |
| Batch Name: TEST BATCH                 | E-File: Fulfillment:                                                                                                    | Edit Level 2 Filename |
| Batch ID: 141314                       | E-File & Fulfillment: TEST BATCH                                                                                                    | x                     |
| Add Companies                          | Selected: E-File, Fulfillment                                                                                                    | vel 3 Filename        |
| Company Name                           | TEST BATCH: \$18.60 (5 Domestic Employees)                                                                                                    |                       |
| Company Name                           | Total Cost: \$18.60                                                                                                    | 095 Cnt Error E-File  |
|                                        | Once you click on the submit button below your account will be                                                                                                    |                       |
|                                        | charged \$18.60 (plus applicable sales & use tax) and we will<br>immediately begin fulfilling your request. As a result,<br>ftwilliam.com/CCH INCORPORATED will incur substantial costs<br>postage and handling. | for                   |
|                                        | THEREFORE, THE CHARGES TO YOUR ACCOUNT ARE FINAL AN NO CREDITS OR REFUNDS CAN BE GIVEN.                                                                                                    | D                     |
|                                        | FAILURE TO PAY THE ABOVE CHARGES MAY RESULT IN<br>INACTIVATION OF YOUR ACCOUNT. BY CLICKING ON THE LIN<br>BELOW YOU HEREBY AGREE TO THE FOLLOWING:                                                               | к                     |
|                                        | Submit                                                                                                    | Cancel                |
| <                                      |                                                                                                    | •                     |
| Do with selected:                      | Current View Total: 2 / Number Selected: 0                                                                                                    |                       |

- s. Submit for fulfillment.
- t. Your batch will now reflect as "Pending". Pending = ftwilliam.com has received your batch submission; In Process = the IRS has received your submission (if the "In Process" date is on or before the filing deadline, the forms in the batch are considered timely filed); Completed = the IRS has completed the processing of your batch.

| ne > I | - ΔCΔ-C          | 5        |       |          |       |      |            |             |       |          |      |
|--------|------------------|----------|-------|----------|-------|------|------------|-------------|-------|----------|------|
| aar.   | 2015             |          |       |          |       |      |            |             |       |          |      |
| 5ai .  | 2015             |          |       |          |       |      |            |             |       |          |      |
| reate  | e New Batch   Wo | ork Flow |       |          |       |      |            |             |       | Der      | no v |
| Đ      | Batch Name       | Batch ID | Count |          |       |      |            |             |       |          |      |
|        | Batch Name       | Batch ID | Count | 1095 Cnt | Error | Lock | E-File     | Fulfillment | Print | Complete |      |
|        | 2/4/2016KD       | 141306   | 1     | 3        | 0     | 8    |            |             |       |          |      |
|        | TEST BATCH       | 141314   | 2     | 5        | 0     | ß    | 02/05/2016 | 02/05/2016  |       |          |      |
|        |                  |          |       |          |       |      |            |             |       |          |      |
|        |                  |          |       |          |       |      |            |             |       |          |      |

u. The entire process, from start-to-finish, for your batch to change from "Pending" to "Completed" should be around 4-5 business days.